## Aplicación Sparkasse: configuración inicial y funciones

www.sparkasse-nuernberg.de

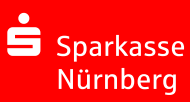

Tenga preparados sus datos de acceso a la banca en línea. Recomendamos que la aplicación Sparkasse se utilice con la aplicación S-pushTAN para generar los TAN, ya que ambas aplicaciones se complementan a la perfección. La siguiente descripción se refiere al sistema operativo iOS. En dispositivos móviles con otros sistemas operativos, el procedimiento puede ser algo distinto.

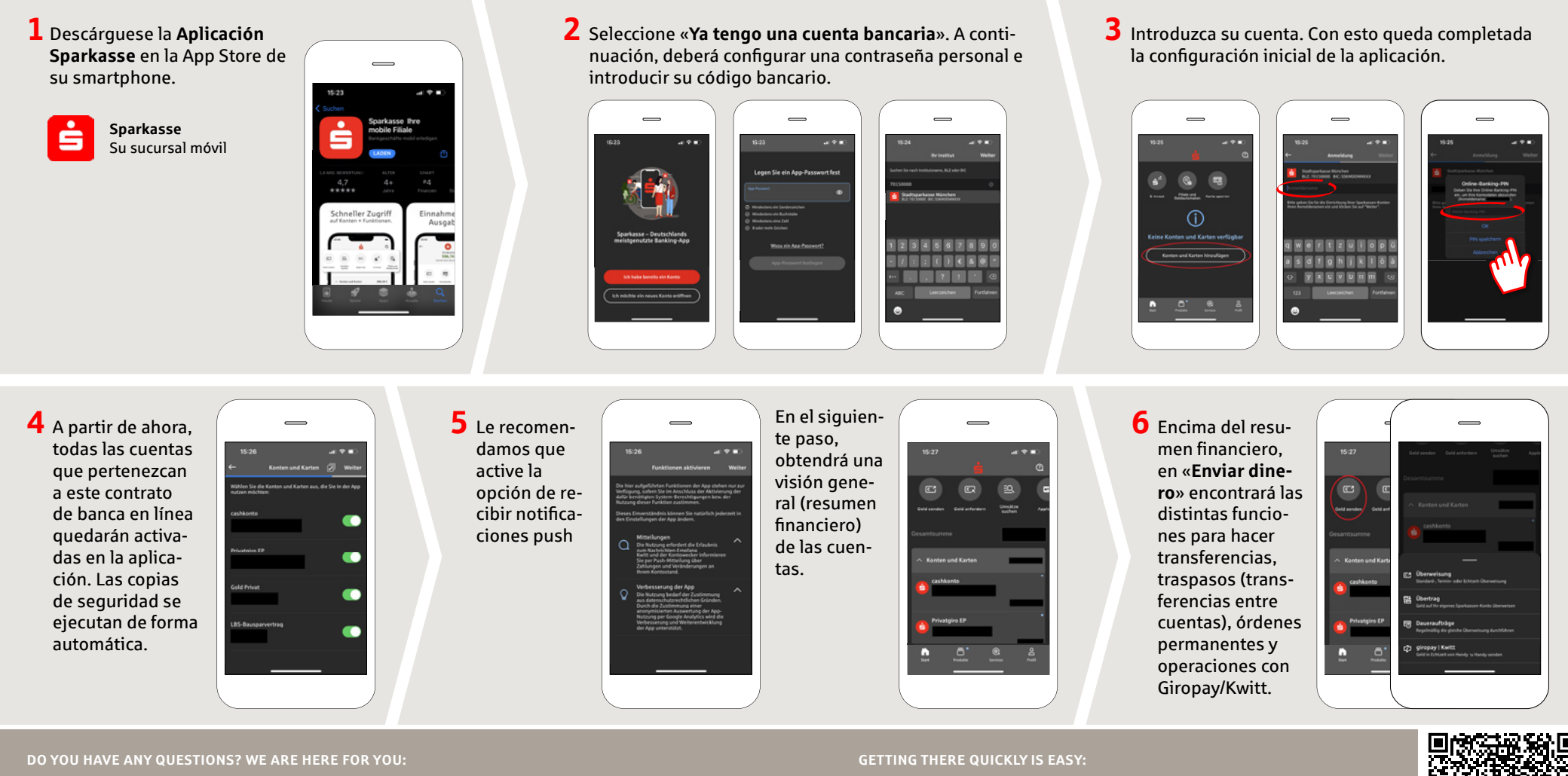

Phone: 0911 230-1000 E-Mail: info@sparkasse-nuernberg.de

Consultation and service: Monday to Friday from 8-18 h Further online services of Sparkasse Nuremberg can be found at www.sparkasse-nuernberg.de/services

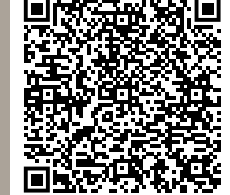

## Aplicación Sparkasse: configuración inicial y funciones

www.sparkasse-nuernberg.de

**Sparkasse** Nürnberg

Tenga preparados sus datos de acceso a la banca en línea. Recomendamos que la aplicación Sparkasse se utilice con la aplicación S-pushTAN para generar los TAN, ya que ambas aplicaciones se complementan a la perfección. La siguiente descripción se refiere al sistema operativo iOS. En dispositivos móviles con otros sistemas operativos, el procedimiento puede ser algo distinto.

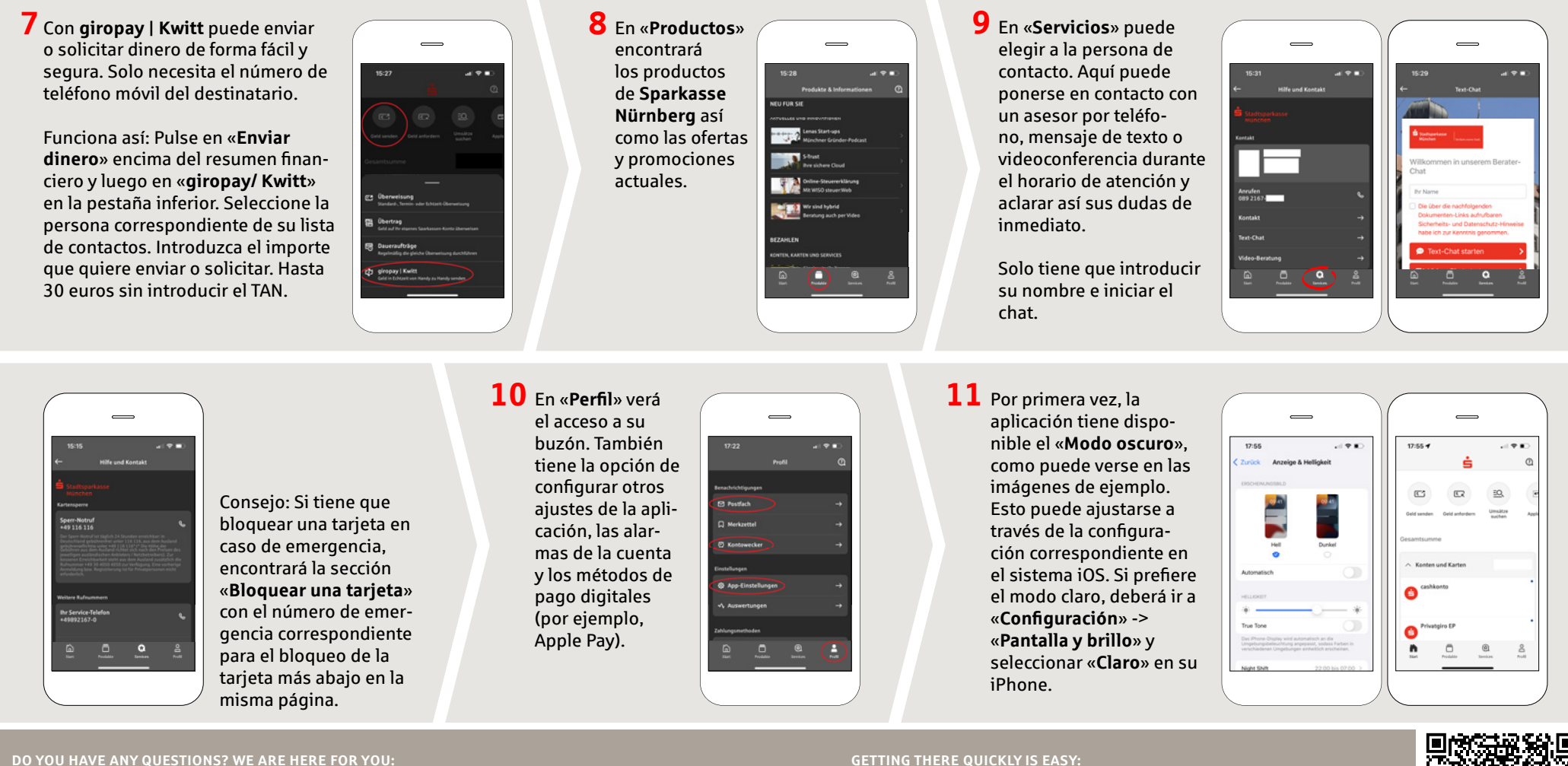

Phone: 0911 230-1000 E-Mail: info@sparkasse-nuernberg.de

Monday to Friday from 8-18 h

## **GETTING THERE QUICKLY IS EASY:**

Further online services of Sparkasse Nuremberg can be found at www.sparkasse-nuernberg.de/services

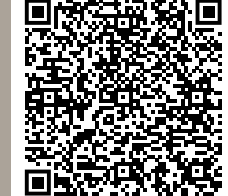